# Merkblatt / Anleitung für die Einschreibung zur Ruhr-Master-School (Zweithörer:innen)

## Wichtiger Hinweis:

## Führen Sie die Bewerbung erst durch, wenn Ihnen die Studienbescheinigung Ihrer Ersthochschule für das aktuelle Semester vorliegt.

- Registrieren Sie sich in unserem Online-Bewerberportal und wählen Sie den Studiengang "Ruhr Master School" aus
  Die Registrierung ist für ein Sommersemester bis 31.03.; für ein Wintersemester bis 30.09; möglich
- 2. Geben Sie innerhalb der Bewerbung den Studiengang und die von Ihnen angestrebten Modulprüfungen an, die Sie belegen möchten
- 3. Laden Sie bei der Bewerbung die Studienbescheinigung Ihrer Ersthochschule für das Bewerbungssemester (Sommer- oder Wintersemester) hoch.

## Nach der Bewerbung können Sie im Bewerberportal direkt die Online-Immatrikulation vornehmen. Während der Online-Immatrikulation werden Sie u.a. nach Folgendem gefragt:

### Angaben zum früheren Studium:

Hier tragen Sie bitte alle Daten zu Ihrem derzeitigen Studium sowie über Ihr abgeschlossenes Studium ein. Auch die Angaben zu Ihrer Einschreibung der Ersthochschule werden benötigt, sofern diese von Ihrer jetzigen Hochschule abweichen.

### Bild hochladen:

Hier laden Sie bitte ein aktuelles Foto hoch

### Zum Ende der Online-Immatrikulation:

Den Antrag auf "Zulassung/Immatrikulation" im Bewerbungs-/Einschreibeportal fristgerecht hochladen.

### Info:

Meldungen bezüglich einer Semestergebühr ignorieren Sie bitte.

Nach erfolgter Prüfung werden wir den Studiengang freischalten.

Sie kommen nun mit dem von Ihnen im Bewerberportal angelegten Benutzernamen und Passwort in die Selbstbedienfunktion der Hochschule Bochum und können dort die Zweithörerbescheinigung ausdrucken, Prüfungen anmelden, Stundenpläne einsehen etc.

Bei Problemen stehen wir gerne zur Verfügung....

Hochschule Bochum Team Bewerbung / Zulassung